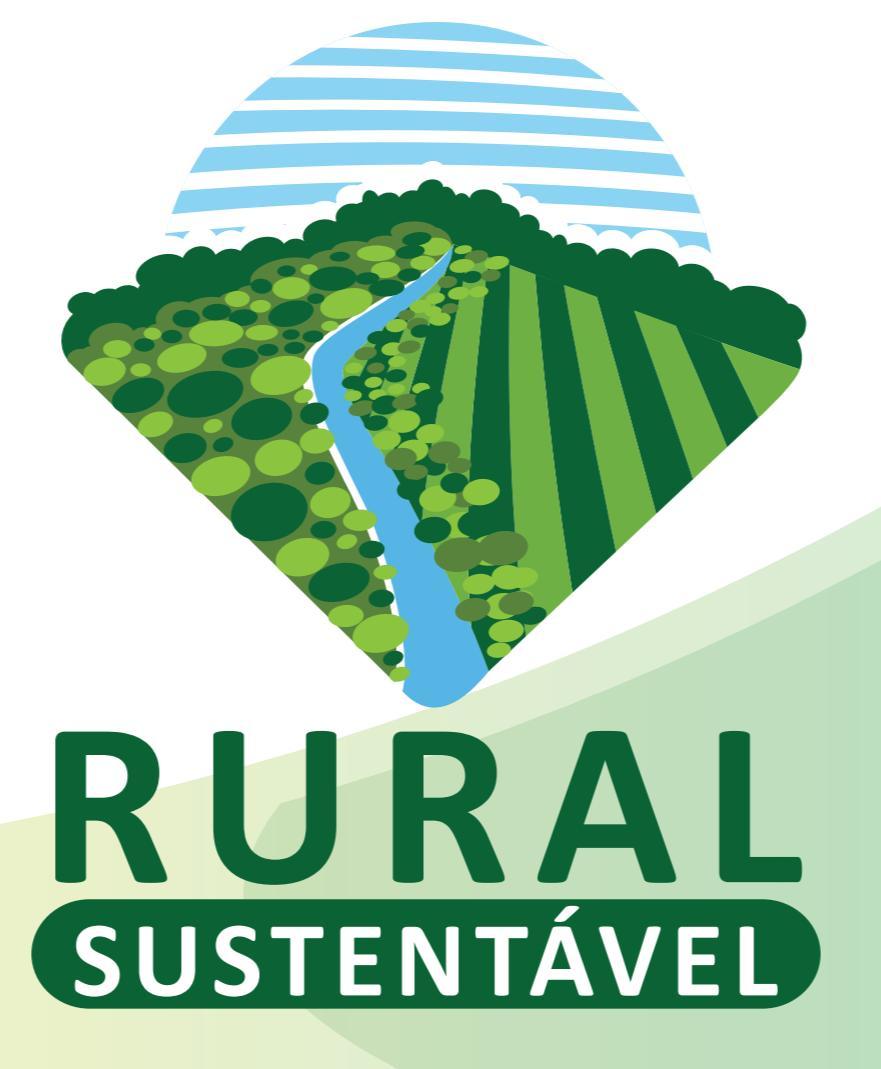

Como cadastrar uma instituição no Portal Rural Sustentável

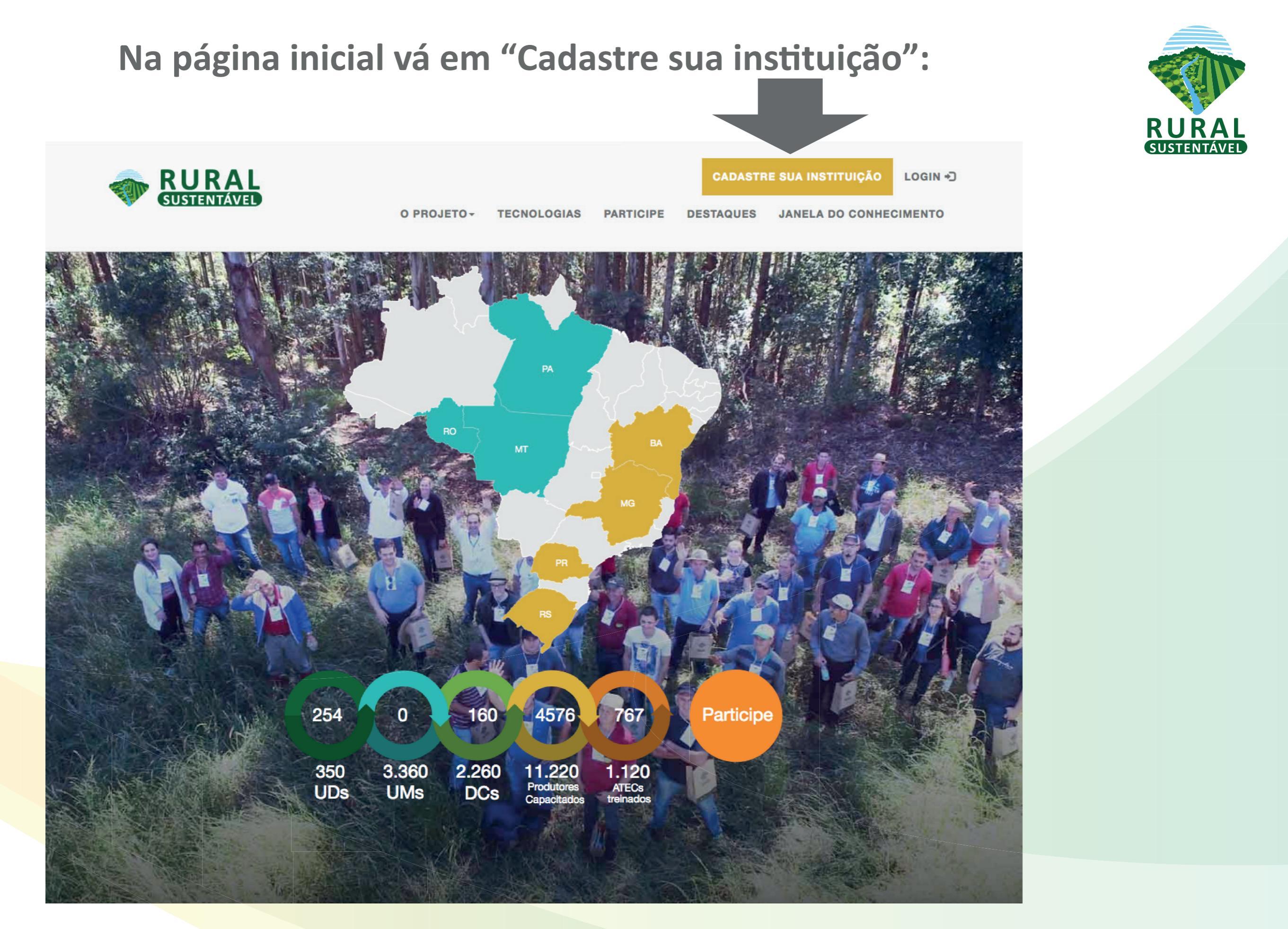

## Preencha o formulário inicial com informações de sua instituição:

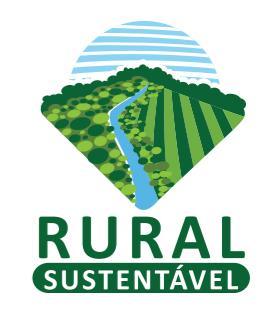

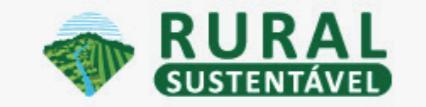

O PROJETO - TECNOLOGIAS

AIAS PARTICIPE

ARTICIPE DESTAQUES

CADASTRE SUA INSTITUIÇÃO

**JANELA DO CONHECIMENTO** 

## Cadastro inicial de Instituição

Para saber se sua instituição é elegível ao Projeto Rural Sustentável, favor conferir em saiba mais.

A Instituição de ATER deverá proceder o cadastramento no Portal do Projeto e em seguida deverá nomear e conceder anuência para que técnicos de ATER de sua instituição possam participar do Projeto.

### NOME DA INSTITUIÇÃO\*

**RAZÃO SOCIAL\*** 

CNPJ\*

Formato: xx.xxx.xxx/xxxx-xx

EMAIL\*

TELEFONE\*

Formato: xx-xxxx-xxxx

### NOME COMPLETO DO RESPONSÁVEL LEGAL\*

**TIPO DE INSTITUIÇÃO\*** 

C Empresa Pública

C Empresa Privada

IMPORTANTE: Cadastre e-mail válido para recebimento da confirmação de cadastro, não será possível corrigir na próxima etapa do processo. Este e-mail será único e é o e-mail para o seu login.

LOGIN +)

## Preencha o formulário inicial com informações de sua instituição:

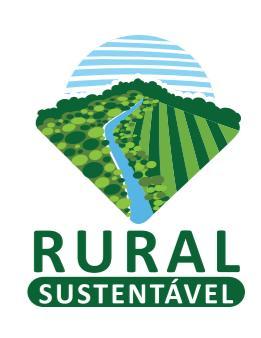

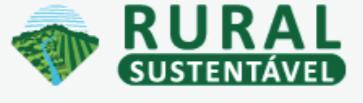

O PROJETO - TECNOLOGIAS

S PARTICIPE DESTAQUES

JANELA DO CONHECIMENTO

LOGIN +)

CADASTRE SUA INSTITUIÇÃO

OUTROS ESTADOS ONDE ATUA/PRETENDE ATUAR

- Bahia
- Mato Grosso
- Minas Gerais
- Pará
- Paraná
- Rio Grande do Sul
- Rondônia
- Nacional
- Região Amazônica (MT/PA/RO)
- Região Mata Atlântica (MG/BA/PR/RS)

CREDENCIADO COMO ATER EM INSTITUIÇÃO FINANCEIRA?\*

### 🔿 Não

 $\bigcirc$  Sim

Serão aceitos cadastros de instituições que estão em processo de credenciamento ou renovação de credenciamento.

### QUAL A INSTITUIÇÃO?

#### COMPROVANTE DO CREDENCIAMENTO

Escolher arquivo Nenhum arquivo selecionado

Documento da instituição financeira que comprove o credenciamento pela instituição de ATER. (Formato: PDF ou JPG/JPEG). Para instituições que estiverem em Processo de Credenciamento ou renovação de Credenciamento, solicita-se a atualização deste status junto ao BID com a devida comprovação da conclusão do Credenciamento entes do submeter uma Proposta Técnica.

Salvar Instituição

Após completar todos os campos, clique em Salvar Instituição IMPORTANTE: Se sua instituição já atua com projetos de ATER e é credenciada em alguma instituição financeira, insira o contrato ou outro comprovante de credenciamento. Após salvar a instituição, o sistema enviará automaticamente uma mensagem ao e-mail cadastrado para que este cadastro inicial seja confirmado. Clique no link que aparece no e-mail ou cole o endereço na barra de endereço do seu navegador para fazer a confirmação:

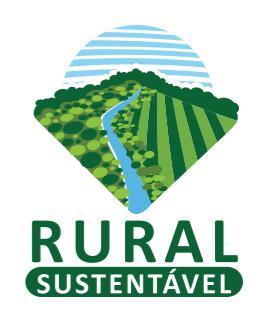

[RuralSustentável] Bem vindo ao site ruralsustentavel.org Entrada x

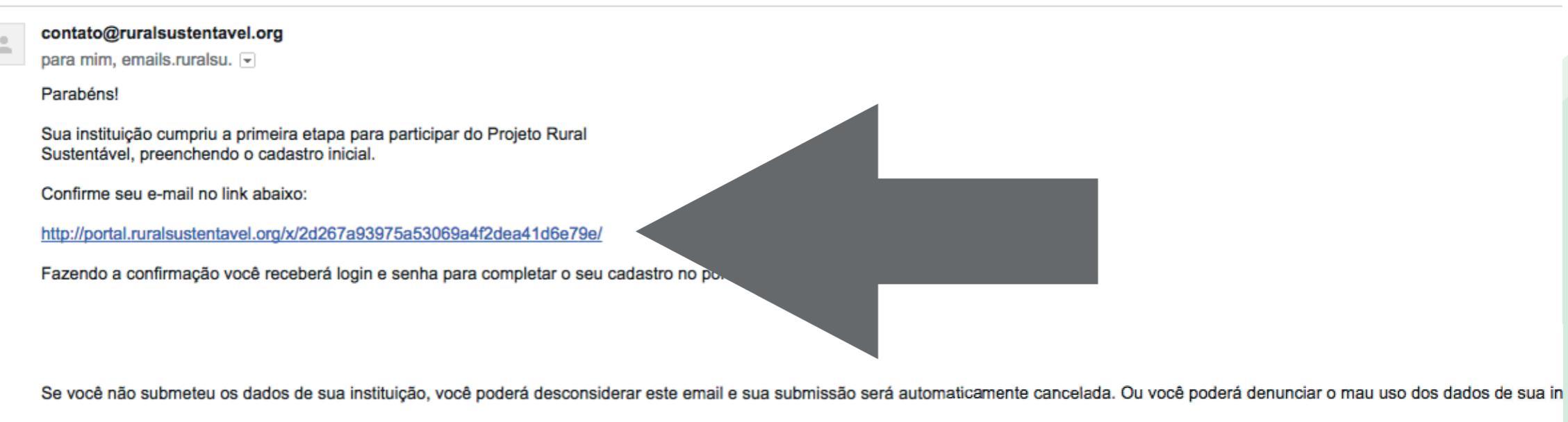

http://portal.ruralsustentavel.org//contato/?cod=2d267a93975a53069a4f2dea41d6e79e

Atenciosamente,

Projeto Rural Sustentável

Clique aqui para selecionar uma destas opções: "Responder", "Responder a todos" ou "Encaminhar"

0,2 GB (0%) de 30 GB usados Gerenciar

\*

Regulamentos do programa Powered by Google= Você verá a seguinte tela confirmando o e-mail:

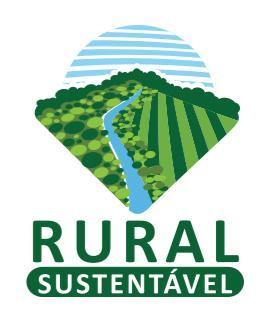

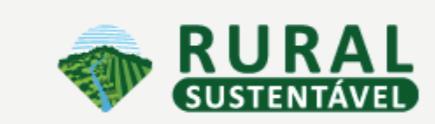

CADASTRE SUA INSTITUIÇÃO LOGIN +)

DESTAQUES

O PROJETO -

TECNOLOGIAS

PARTICIPE

JANELA DO CONHECIMENTO

Email confirmado com sucesso. Aguarde a aprovação do cadastro pelo sistema.

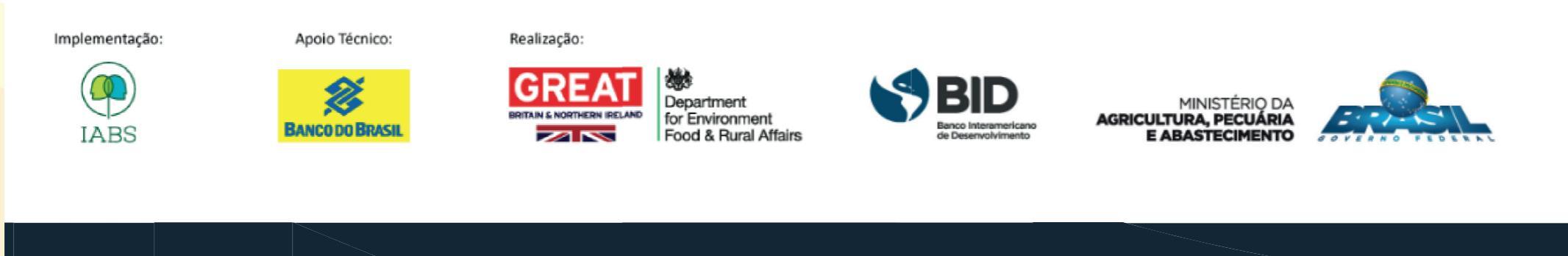

Copyright © Rural Sustentavel 2017

Após essa etapa, o BID aprovará o cadastro inicial e uma mensagem com login e senha para acessar o portal Rural Sustentável será enviada para o e-mail cadastrado:

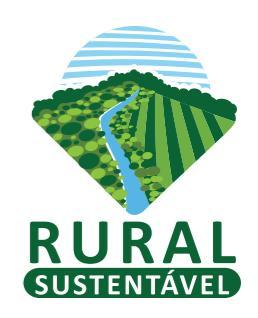

[RuralSustentável] Aprovação do cadastro inicial Entrada x

contato@ruralsustentavel.org

para mim, emails.ruralsu. 💌

O cadastro inicial da instituição TESTE marilia foi aprovado pelo BID.

Favor fazer o login no site http://portal.ruralsustentavel.org/login com este email (e-mail cadastrado no portal) e a senha: Senha gerada pelo sistema

Ao logar no Portal do Rural Sustentável você deverá preencher o cadastro completo de sua instituição.

Posteriormente, você deverá indicar os técnicos da instituição que participarão do Projeto e aceitar o Termo de Anuência do Projeto.

-

<u>.</u>

Clique aqui para selecionar uma destas opções: "Responder", "Responder a todos" ou "Encaminhar"

0,2 GB (0%) de 30 GB usados Gerenciar Regulamentos do programa Powered by Google<sup>--</sup> Com o login e senha enviados, o responsável deverá acessar o portal Rural Sustentável para completar o cadastro de sua instituição.

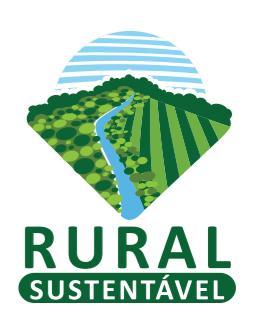

# Ao completar o preenchimento dos dados de cada aba, clicar em SALVAR ALTERAÇÕES.

| Wódulos - Eventos Notícias                                                                                                    | rodrigo@iabs.org.br Sair 🕞                                                                                                    |
|----------------------------------------------------------------------------------------------------|----------------------------------------------------------------------------------------------------|
| <ul> <li>Os agentes de ATER passarão a se chamar ATEC uma vez que realizarem a verificacão e forem aprovados pelo BID. clique aqui para remover esta mensagem</li> <li>O Cadastro</li> <li>▲ ATER/ATEC</li> <li>■ Registros</li> <li>★ Configuração</li> <li>Cadastro Básico</li> <li>⊘ Identificação</li> <li>● Informações Gerais</li> <li>⊘ Dados Bancários</li> <li>● Termo</li> </ul> | IMPORTANTE:<br>As abas com o símbolo vermelho<br>indicam que os dados<br>precisam ser preenchidos e<br>abas com o símbolo verde<br>indicam que os dados estão |
| EMAIL*                                                                                                    | prontos para submissão ao BID.                                                                                                    |
| lindomardelimapereira@yahoo.com.br                                                                                                    | Preencha completamente                                                                                                    |
| TELEFONE*                                                                                                    |                                                                                                    |
| 38-9122-1377                                                                                                    | todas as abas (identificação,                                                                                                    |
| Formato: xx-xxxx-xxxx                                                                                                    | informações gerais, dados                                                                                                    |
| Dados do Responsável Legal                                                                                                    | bancarios e termo) para que o<br>símbolo verde apareça.                                                                                                    |
| LINDOMAR DE LIMA PEREIRA                                                                                                    |                                                                                                    |
| TIPO DE INSTITUIÇÃO*                                                                                                    |                                                                                                    |

- ONG
- Empresa Pública
- Empresa Privada
- Associação
- Cooperativa
- Prefeitura

Na aba "Documentos" anexe a documentação requerida para o cadastro de instituição de ATER: Estatuto e Documento que comprove o mandato do Responsável Legal da instituição. Para as instituições de ATER que possuam cadastro junto a instituições financeiras é obrigatório anexar também: Comprovante de registro e certidão de regularidade da empresa/entidade junto ao respectivo Conselho de Registro Profissional; Comprovante de cadastro junto à instituição financeira (vigente, em fase de credenciamento ou em fase de recadastramento).

| Cadastro Básico                | Identificação | Informações Gerais | Dados Bancários | Termo | Documentos |  |
|--------------------------------|---------------|--------------------|-----------------|-------|------------|--|
| NOME DA INSTITUIÇÃO            | D*            |                    |                 |       |            |  |
| TESTE marilia                  |               |                    |                 |       |            |  |
| EMAIL*                         |               |                    |                 |       |            |  |
| t-marilia@iabs.org.br          |               |                    |                 |       |            |  |
| TELEFONE*                      |               |                    |                 |       |            |  |
| 61-98108-7353                  |               |                    |                 |       |            |  |
| Dados do Res                   | PONSÁVEL LE   | egal               |                 |       |            |  |
| Marilia Beatriz                |               |                    |                 | N.    |            |  |
| TIPO DE INSTITUIÇÃO*           | ,             |                    |                 |       |            |  |
| ONG                            |               |                    |                 |       |            |  |
| Empresa Pública                |               |                    |                 |       |            |  |
| Empresa Privada                |               |                    |                 |       |            |  |
| <ul> <li>Associação</li> </ul> |               |                    |                 |       |            |  |
|                                |               |                    |                 |       |            |  |

## Para anexar documentos clique em Escolher arquivo Nenhum arquivo selecionado

Ao clicar em "escolher arquivo" abrirá uma janela para selecionar o arquivo salvo em seu computador. Selecione-o e clique em "Abrir" ou "Open"

|                                                                                                    | os - Eventos Notícias                                                                                                    |                                                                     |                                                                      | t-marilia@iabs.org.br | Sair 🕞 |
|----------------------------------------------------------------------------------------------------|----------------------------------------------------------------------------------------------------|---------------------------------------------------------------------|----------------------------------------------------------------------|-----------------------|--------|
| Cadastro                                                                                                    | ATEC 📮 Produtores 📮 Proposta                                                                                                    | is T Eventos 🗐                                                      | Registros                                                            |                       |        |
| Cadastro Básico                                                                                                    | Identificação 📀 Informações Gerais                                                                                                    | O Dados Bancários                                                   | Termo                                                                |                       |        |
| Documentos                                                                                                    |                                                                                                    |                                                                     |                                                                      |                       |        |
| Ds documentos que devem <u>c</u><br>a) Estatuto;<br>b) Documento que comprove<br>c) Comprovante de registro e<br>d) Comprovante de cadastro                                                         | obrigatoriamente ser submetidos são:<br>o mandato do Responsável Legal da insti<br>certidão de regularidade da empresa/entid<br>junto à instituição financeira (vigente, em f | ituição;<br>dade junto ao respectivo C<br>fase de credenciamento ou | Conselho de Registro Profissional;<br>u em fase de recadastramento); |                       |        |
| Cada arquivo deve ter, no i                                                                                                    | máximo, 10 MB e deve ser do tipo Word, E                                                                                                    | Excel, PDF, .JPEG.                                                  |                                                                      |                       |        |
| Cada arquivo deve ter, no                                                                                                    | máximo, 10 MB e deve ser do tipo Word, E                                                                                                    | Excel, PDF, .JPEG.                                                  |                                                                      |                       |        |
| Cada arquivo deve ter, no<br>DESCRIÇÃO*                                                                                                    | máximo, 10 MB e deve ser do tipo Word, E                                                                                                    | Excel, PDF, .JPEG.                                                  |                                                                      |                       |        |
| Cada arquivo deve ter, no<br>DESCRIÇÃO*<br>Arquivo*<br>Escolher arquivo Nenhum arquivo deve ter, no má                                                                                              | máximo, 10 MB e deve ser do tipo Word, E<br>uivo selecionado<br>ximo, 10 MB e deve ser do tip. d, Exc                                                                         | Excel, PDF, .JPEG.                                                  |                                                                      |                       |        |
| Cada arquivo deve ter, no<br>DESCRIÇÃO*<br>Arquivo*<br>Escolher arquivo Nenhum arq<br>Cada arquivo deve ter, no má<br>Clique aqui para acessar u                                                    | máximo, 10 MB e deve ser do tipo Word, E<br>uivo selecionado<br>ximo, 10 MB e deve ser do tiputada, Exc<br>m compressor de PDF                                                | Excel, PDF, .JPEG.                                                  |                                                                      |                       |        |
| Cada arquivo deve ter, no<br>DESCRIÇÃO*<br>Arquivo*<br>Escolher arquivo Nenhum arq<br>Cada arquivo deve ter, no má<br>Clique aqui para acessar u<br>Enviar documento                                | máximo, 10 MB e deve ser do tipo Word, E<br>uivo selecionado<br>ximo, 10 MB e deve ser do tiputa, Exc<br>m compressor de PDF                                                  | Excel, PDF, .JPEG.                                                  |                                                                      |                       |        |
| Cada arquivo deve ter, no<br>DESCRIÇÃO*<br>Arquivo*<br>Escolher arquivo Nenhum arq<br>Cada arquivo deve ter, no má<br>Clique aqui para acessar u<br>Enviar documento<br>Data                        | máximo, 10 MB e deve ser do tipo Word, E<br>uivo selecionado<br>ximo, 10 MB e deve ser do tiputa, Exc<br>m compressor de PDF                                                  | Excel, PDF, .JPEG.                                                  | Arquivo                                                              |                       |        |
| Cada arquivo deve ter, no<br>DESCRIÇÃO*<br>Arquivo*<br>Escolher arquivo Nenhum arq<br>Cada arquivo deve ter, no má<br>Clique aqui para acessar u<br>Enviar documento<br>Data<br>2017-10-11 10:58:15 | máximo, 10 MB e deve ser do tipo Word, E<br>uivo selecionado<br>iximo, 10 MB e deve ser do tipo i, Exc<br>m compressor de PDF<br>Descrição<br>Documento de credenciamento pen | Excel, PDF, .JPEG.                                                  | Arquivo                                                              |                       | ⊗      |

Os arquivos devem ser do tipo Word (.doc ou .docx), Excel (.xls ou .xlsx) PDF (.pdf) ou JPEG (.jpg) e ter um tamanho máximo de 5 MB

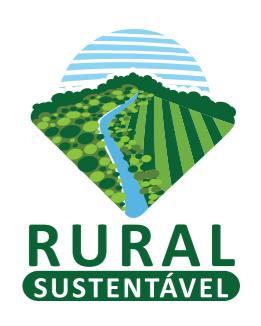

| O Cadastro c      | ompleto da instituiç  | ão está pronto para | a ser enviado para o | b BID. |  |  |
|-------------------|-----------------------|---------------------|----------------------|--------|--|--|
| Agilize o process | so já cadastrando os  | s seus agentes de A | ATER.                |        |  |  |
| Clique aqui pa    | ara enviar cadastro p | oara o BID          |                      |        |  |  |
|                   |                       |                     |                      |        |  |  |

### **Documentos**

Os documentos que devem obrigatoriamente ser submetidos são:

a) Estatuto;

b) Documento que comprove o mandato do Responsável Legal da instituição;

c) Comprovante de registro e certidão de regularidade da empresa/entidade junto ao respectivo Conselho de Registro Profissional;

d) Comprovante de cadastro junto à instituição financeira (vigente, em fase de credenciamento ou em fase de recadastramento);

Cada arquivo deve ter, no máximo, 10 MB e deve ser do tipo Word, Excel, PDF, .JPEG.

Caso o arquivo seja muito grande, você deve tentar salvar o documento em outro formato ou reduzir o arquivo usando algum compressor. Sugerimos o <u>https://smallpdf.com/pt</u>

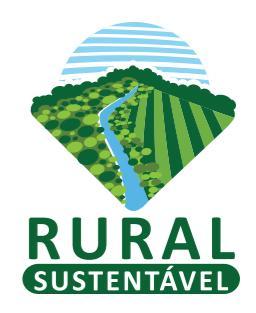

| Smallpdf                                   | Comprimir Converter              | Juntar Editar Assinar Too       | das as Ferramentas 🗸 | ENTRAR            |
|--------------------------------------------|----------------------------------|---------------------------------|----------------------|-------------------|
| <b>Compressor de</b><br>Reduza o tamanho d | e <b>PDF</b><br>o seu PDF online |                                 |                      |                   |
|                                            | G Suite   🖿 🗖                    | PRUEBA GRATIS                   | Google Cloud         |                   |
|                                            | Não quer ve                      | er anúncios? Atualize para Smal | lpdf Pro             |                   |
|                                            |                                  |                                 |                      |                   |
|                                            |                                  | PDF =                           |                      | 韖 DA DROPBOX      |
|                                            |                                  | Escolher arquivo                |                      | 🛆 DO GOOGLE DRIVE |

Como comprimir um arquivo PDF

Basta arrastar e soltar o seu arquivo PDF na caixa acima, aguardar pela compressão e baixar o seu arquivo. É mesmo muito simples.

## Qualidade perfeita

Reduza os seus arquivos PDF digitalizados para 144dpi, que é o tamanho ideal para enviar arquivos pela web e por e-mail.

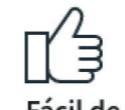

Fácil de usar.

Arraste e solte o arquivo, aguarde alguns segundos enquanto é comprimido, e baixe com um único clique. O processo é rápido, seguro. Após fazer o envio de todos os arquivos, clique em Clique aqui para enviar cadastro para o BID para finalizar o seu cadastro e submeter para aprovação do BID:

|                                     | Módulos -                                     | Eventos Notíci                             | as                         |           |           | t-marilia@iabs.org.br | Sair 🕞 |
|-------------------------------------|-----------------------------------------------|--------------------------------------------|----------------------------|-----------|-----------|-----------------------|--------|
| O Cadastro co     Agilize o process | ompleto da instituiçi<br>so já cadastrando os | ão está pronto para<br>s seus agentes de A | ser enviado para o<br>TER. | BID.      |           |                       |        |
| Clique aqui par                     | ra enviar cadastro p                          | ara o BID                                  |                            |           |           |                       |        |
| Cadastro                            | ATER/ATEC                                     | Produtores                                 | Propostas                  | T Eventos | Registros |                       |        |

### Lista dos agentes de ATER/ATEC

| UF<br>Todos | \$ Status<br>Todos |          |
|-------------|--------------------|----------|
| Código      | Nome               | Status   |
| A-MG-35904  | Teste Isabela      | [ATEC] C |
| © IDB       |                    |          |

## **IMPORTANTE:**

CADASTRAR NOVO AGENTE DE ATER

O BID somente aprovará cadastros que tenham atendido a todos os requisitos discriminados no Manual Operacional e que tenham cumprido todas as etapas do cadastro.

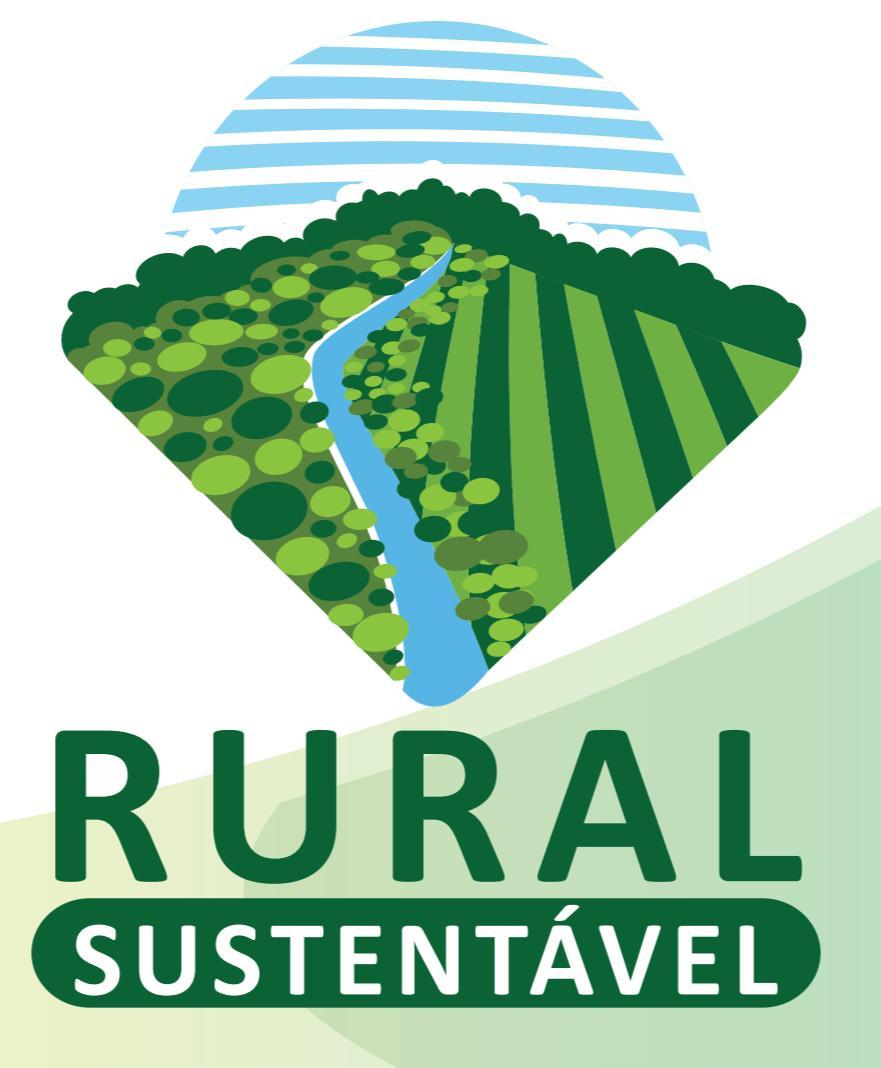

Como cadastrar um(a) ATEC no Portal Rural Sustentável

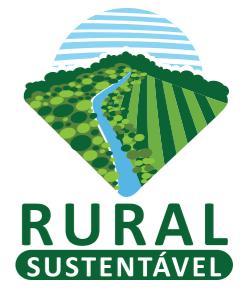

Após a aprovação do cadastro completo, a instituição estará apta a cadastrar Agentes de Assistência Técnica (ATECs).

ATECs devem ter formação na área de ciências agrárias, com respectivos registros profissionais devidamente regularizados nos conselhos competentes. Profissionais de outras áreas são desejáveis para a composição de equipe multidisciplinar, mas não estão aptos a exercerem funções de ATEC e, portanto não podem submeter PTECs.

Para iniciar o cadastro, faça login usando seu e-mail e senha informados na mensagem de confirmação de cadastro. Na página inicial, clique na aba "ATER/ATEC" e depois clique em CADASTRAR NOVO AGENTE DE ATER O

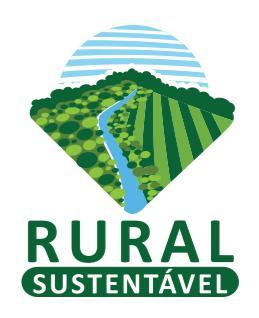

| SUSTENTAVEL                                          |                                                                                                    |                              |               |                                           |
|------------------------------------------------------|----------------------------------------------------------------------------------------------------|------------------------------|---------------|-------------------------------------------|
| O Cadastro completo                                  | da instituição está pronto para ser enviac                                                                                                    | do para o BID.               |               |                                           |
| Agilize o processo já cad<br>Clique aqui para enviar | astrando os seus agentes de ATER.<br>cadastro para o BID                                                                                                    |                              |               |                                           |
|                                                      |                                                                                                    |                              |               |                                           |
| Cadastro                                             | ER/ATEC Produtores Pro                                                                                                    | postas T Eventos 🗉 Registros |               |                                           |
| Cadastro                                             | ER/ATEC Produtores Produtores                                                                                                    | postas T Eventos 🔳 Registros | CADASTRAR NOV | /O AGENTE DE ATER O                       |
| Cadastro AT                                          | ERVATEC Produtores Produtores de ATER/ATEC                                                                                                    | postas T Eventos 🗐 Registros | CADASTRAR NOV | /O AGENTE DE ATER                         |
| Cadastro AT                                          | ER/ATEC Produtores   Produtores Produtores <b>Status</b> Todos                                                                                                    | postas T Eventos 🗐 Registros | CADASTRAR NOV | O AGENTE DE ATER 	O<br>Situação<br>Todos  |
| Cadastro AT                                          | Produtores Productores Constant Productores Constant Productores Constan | postas Teventos ERegistros   | CADASTRAR NOV | O AGENTE DE ATER ♀<br>Situação<br>Todos ♀ |

## Preencha o formulário com os dados do técnico, estado de atuação e

clique em Salvar Alterações

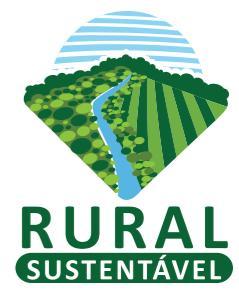

|                                                                                                    |                                                                       | las                 |           | t-marilia@labs.org.br | air 🕞 |     |
|----------------------------------------------------------------------------------------------------|-----------------------------------------------------------------------|---------------------|-----------|-----------------------|-------|-----|
| Cadastro                                                                                             | ATER/ATEC Produtores                                                  | Propostas T Eventos | Registros |                       |       |     |
| Cadastr                                                                                              | ar um novo agente de                                                  |                     |           |                       |       |     |
| NOME COMP                                                                                            | PLETO                                                                 |                     |           |                       |       |     |
| CDE*                                                                                                 |                                                                       |                     |           |                       |       |     |
|                                                                                                    |                                                                       |                     |           |                       |       |     |
| 11 digitos   Fo                                                                                      | ormato: xxxxxxxxxxxx                                                  |                     |           |                       |       |     |
|                                                                                                    |                                                                       |                     |           |                       |       |     |
| TELEFONE*                                                                                            |                                                                       |                     |           |                       |       |     |
|                                                                                                    | os   Formato: xxxxxxxxx ou xxxxxxx                                    | XXX                 |           |                       |       |     |
| 10 ou 11 digite                                                                                      |                                                                       |                     |           |                       |       |     |
| 0 ou 11 digite                                                                                       | R O PRINCIPAL ESTADO DE ATUAÇÃ                                        | O DO TÉCNICO*       |           |                       |       |     |
| 10 ou 11 digita<br>SELECIONAF<br>Bahia<br>Mato Gro<br>Minas G                                        | R O PRINCIPAL ESTADO DE ATUAÇÃ<br>osso<br>ierais                      | O DO TÉCNICO*       |           |                       |       | _ I |
| 10 ou 11 digita<br>SELECIONAF<br>Bahia<br>Mato Gr<br>Minas G<br>Pará<br>Pará<br>Paraná               | R O PRINCIPAL ESTADO DE ATUAÇÃ<br>rosso<br>lerais                     | O DO TÉCNICO*       |           |                       |       |     |
| 10 ou 11 digita<br>SELECIONAF<br>Bahia<br>Mato Gr<br>Minas G<br>Pará<br>Paraá<br>Rio Grar<br>Rondôni | R O PRINCIPAL ESTADO DE ATUAÇÃ<br>rosso<br>ierais<br>nde do Sul<br>ia | O DO TÉCNICO*       |           |                       |       |     |

O técnico receberá uma mensagem no e-mail cadastrado com informações de login e senha para acessar o Portal Rural Sustentável e completar as informações necessárias para finalização do cadastro:

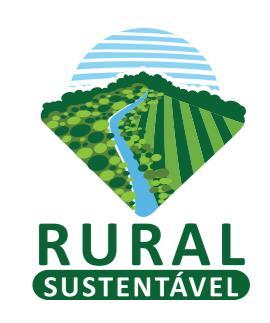

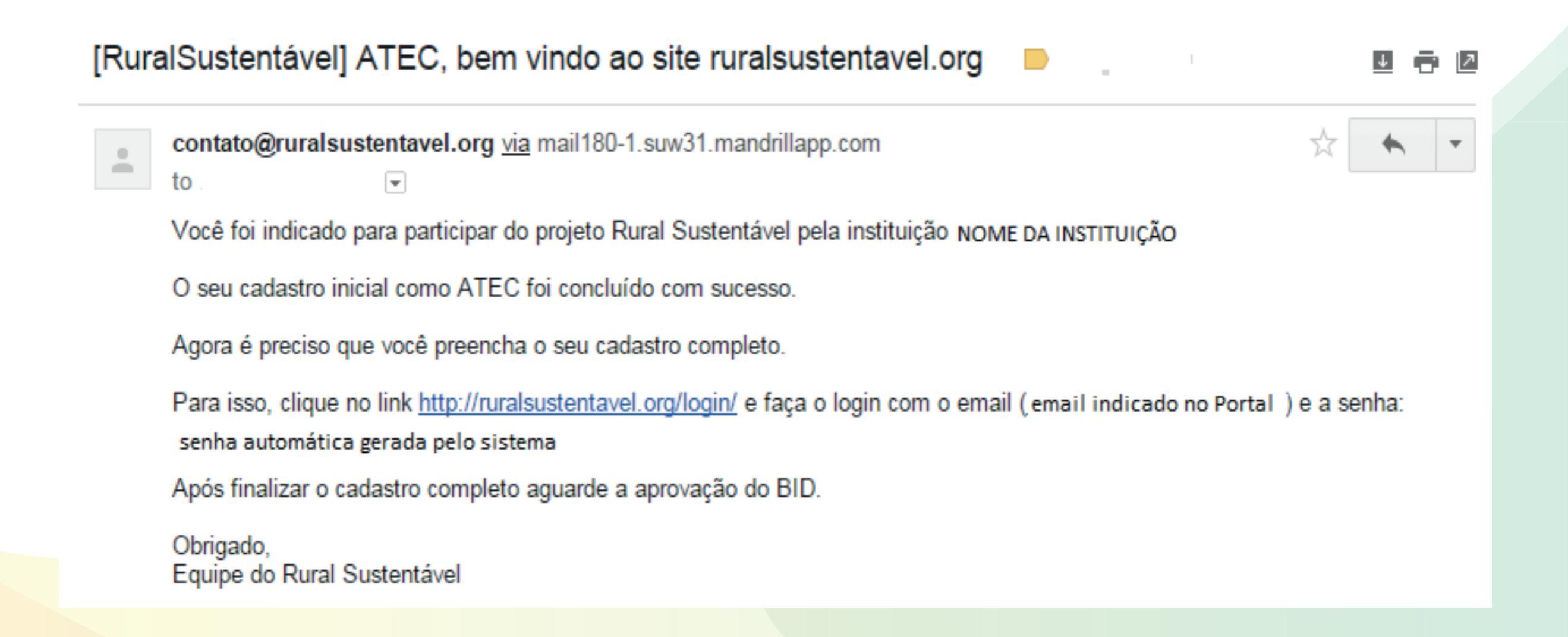

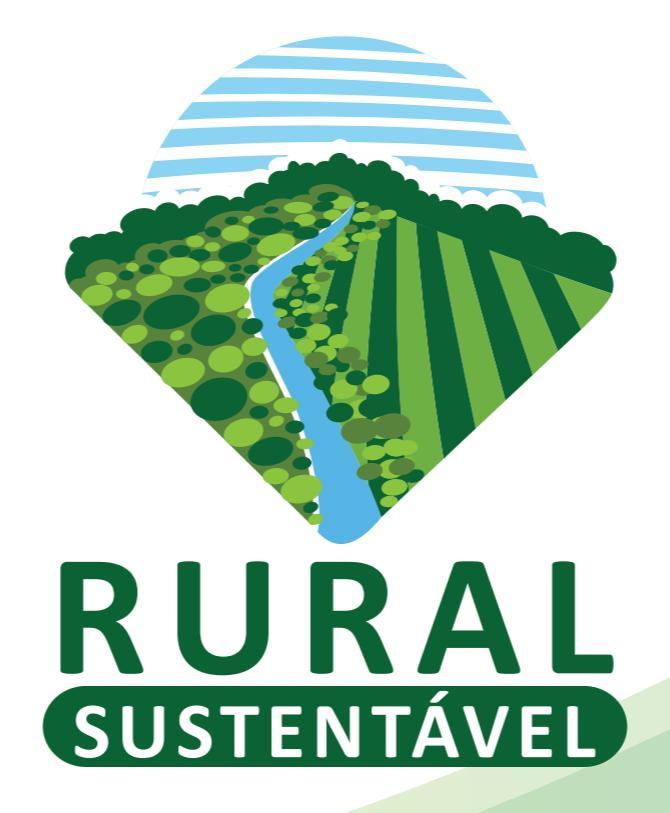

Qualquer dúvida, entre em contato com a equipe do projeto Rural Sustentável pelo e-mail: <u>suporte.prs@iabs.org.br</u>